ESUA07/178/2565

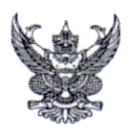

## บันทึกข้อความ

ส่วนราชการ ส่วนสวัสดิการและพัฒนาคุณภาพชีวิต สำนักบริหารทรัพยากรบุคคล โทร. ๒๔๑๒ ที่ สบค ๐๗/ ๑๙/๔ๅ /๒๕๖๕ วันที่ ๑๑ มีนาคม ๒๕๖๕ กมด 2009/12 มี.๑. ८५ เรื่อง การสั่งจองเสื้อยืดคอโปโลตราสัญลักษณ์ ๑๒๐ ปี กรมชลประทาน เรียน ผู้อำนวยการส่วนบริหารทั่วไป สำนัก กอง กลุ่ม ศูนย์และสถาบัน

ด้วยคณะอนุกรรมการสวัสดิการร้านธารทิพย์ กรมชลประทาน ได้ดำเนินการจัดทำเสื้อยืด คอโปโลตราสัญลักษณ์ ๑๒๐ ปี กรมชลประทาน ราคาตัวละ ๑๕๐ บาท **(ยกเว้น ขนาด XXXL ชาย ราคา** ๑๗๐ บาท และ๕xl ขายราคา ๒๒๐ บาท) มีทั้งหญิงและชาย ขนาดเสื้อยืด (ตามรายละเอียดที่แนบ ๑)

ดังนั้น ขอให้ผู้ที่สนใจต้องการสั่งเสื้อยึดคอโปโลตราสัญลักษณ์ ๑๒๐ ปี กรมชลประทาน สามารถดูรายละเอียดและดาวน์โหลดแบบฟอร์มใบสั่งจองเสื้อโปโลตราสัญลักษณ์ ๑๒๐ ปี กรมชลประทาน ได้ที่ http://hr.rid.go.th ไปที่หน่วยงานภายใน เลือก ส่วนสวัสดิการและพัฒนาคุณภาพชีวิต (การสั่งจอง เสื้อตราสัญลักษณ์ ๑๒๐ ปี กรมชลประทาน) (ตามรายละเอียดที่แนบ ๒)

ทั้งนี้ สามารถดำเนินการสั่งจองและชำระเงินได้ ๒ ช่องทาง ดังนี้

 ๑. สั่งจองในระบบพร้อมแนบแบบฟอร์มใบสั่งจองเสื้อโปโลตราสัญลักษณ์ ๑๒๐ ปี กรมชลประทาน และหลักฐานการชำระเงิน (สลิปการโอนเงินผ่านธนาคาร) โดยโอนเงินเข้าบัญชีธนาคกรุงเทพ สาขาศรีย่าน เลขที่ ๑๑๐ – ๔๐๔๔๙๗ – ๗ ชื่อบัญชี "สวัสดิการร้านธารทิพย์กรมชลประทาน"

๒. สั่งจองและชำระเงินได้ที่ ส่วนสวัสดิการและพัฒนาคุณภาพชีวิต สำนักบริหารทรัพยากรบุคคล ชั้น ๔ อาคารสวัสดิการ กรมชลประทาน สามเสน

ทั้งนี้ สามารถสอบถามรายละเอียดเพิ่มเติมได้ที่ ส่วนสวัสดิการและพัฒนาคุณภาพชีวิต สำนักบริหารทรัพยากรบุคคล โทร ๐ ๒๒๔๑ ๕๐๕๑ เบอร์ภายใน ๒๒๙๘ , ๒๔๑๒

จึงเรียนมาเพื่อโปรดทราบและแจ้งเจ้าหน้าที่ในสังกัดให้ทราบทั่วกัน

29 20.50

(นายจำนงค์ เมตตาจิตร) ผสค.บค. อนุกรรมการและเลขานุการสวัสดิการร้านธารทิพย์ กรมชลประทาน

เรียน ผอ.ส่วน ผอช.ภาค และ ทน. ๑-๙ บอ. เพื่อโปรดทราบ หากสนใจสามารถสั่งจองผ่านช่องทาง ที่กำหนด

(นางรุ่งนภา ทองศีริ) ธก.บอ. แทน ผบท.บอ. ๑๒ มี.ค. ๖๕

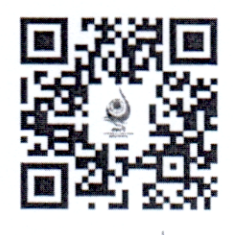

รายละเอียดการสังจอง เสื้อยึดคอโปโลตราสัญลักษณ์ ๑๒๐ ปี กรมชลประทาน

## เสื้อยืดตราสัญญาลักษณ์ ๑๒๐ ปี กรมชลประทาน

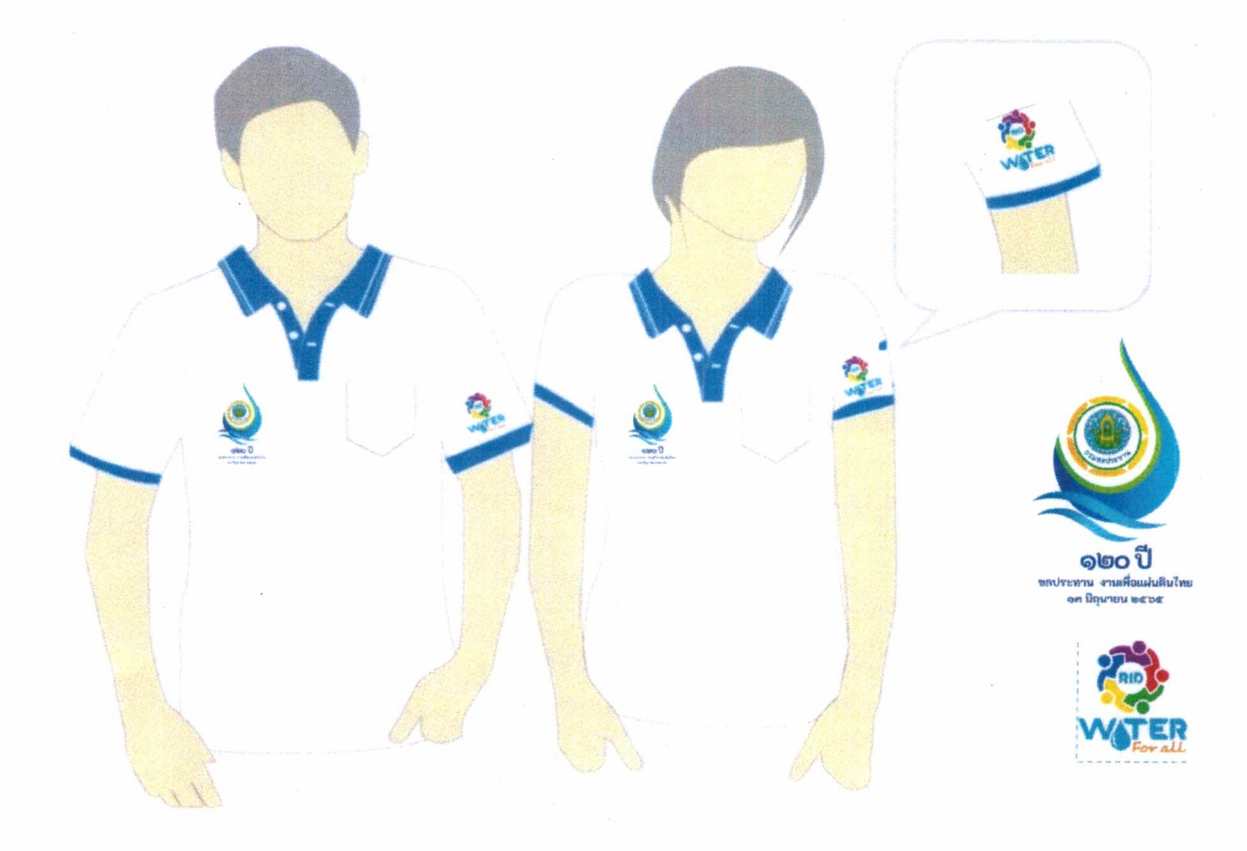

ด้านหลังปักคำว่า "กรมชลประทาน งานเพื่อแผ่นดินไทย"

| 3       | 5XL                               | XXXL                                                   | XXL                                                                                                  | XL                                                                                                    | L                                                                                                    | 3                                                                                                    | S                                                                                                    | Size                                                                                                    |                                                                                                    |
|---------|-----------------------------------|--------------------------------------------------------|----------------------------------------------------------------------------------------------------|----------------------------------------------------------------------------------------------------|----------------------------------------------------------------------------------------------------|----------------------------------------------------------------------------------------------------|----------------------------------------------------------------------------------------------------|----------------------------------------------------------------------------------------------------|----------------------------------------------------------------------------------------------------|
| *       | 56                                | 48                                                     | 46                                                                                                   | 44                                                                                                    | 42                                                                                                    | 40                                                                                                    | 60                                                                                                    | รอบอก                                                                                                    |                                                                                                    |
| น่วยวัด | 24.5                              | 21.5                                                   | 20.5                                                                                                 | 19                                                                                                    | 100                                                                                                    | 16                                                                                                    | 15.5                                                                                                    | , ປ່າ,                                                                                                    | ຮ່າ                                                                                                    |
| เป็นนิว | 32.5                              | 31                                                     | 30                                                                                                   | 29                                                                                                    | 28                                                                                                    | 27                                                                                                    | 26                                                                                                    | ามยาวเลื้อ                                                                                                    |                                                                                                    |
|         | 220                               | 170                                                    | 150                                                                                                  | 150                                                                                                    | 150                                                                                                    | 150                                                                                                    | 150                                                                                                    | ราดา/ห                                                                                                    | ตารางไซลีเล็                                                                                                    |
| F       | 2                                 | 7                                                      |                                                                                                    |                                                                                                    |                                                                                                    |                                                                                                    |                                                                                                    | น่วย                                                                                                    | สื่อตราสัย<br>รมชลปร                                                                                                    |
|         | Be                                |                                                        | XXL                                                                                                  | XL                                                                                                    |                                                                                                    | 3                                                                                                    | တ                                                                                                    | Size                                                                                                    | บูลักษณ์ 1<br>ะหาน                                                                                                    |
| 0000    |                                   |                                                        |                                                                                                    |                                                                                                    |                                                                                                    |                                                                                                    |                                                                                                    | all                                                                                                    | 20                                                                                                    |
|         | л<br>С                            |                                                        | 42                                                                                                   | 40                                                                                                    | ယ<br>လ                                                                                                    | 36<br>36                                                                                                    | 34                                                                                                    | ้อบอก                                                                                                    | 2                                                                                                    |
|         | יישאינוי 20 ה<br>פר <b>ם יייי</b> |                                                        | 42 17.5                                                                                              | 40 16.5                                                                                                    | 38 14.5                                                                                                    | 36 14                                                                                                    | 34 12                                                                                                    | รอบอก, ป่า, ดว                                                                                                    | She was a state of the state of the state of |
|         | ก 50 เมษตราชาวระ<br>              |                                                        | 42 17.5 27                                                                                           | 40 16.5 26                                                                                                    | 38 14.5 25                                                                                                    | 36 14 24                                                                                                    | 34 12 23                                                                                                    | รอบอก, ป่า, ความยาวเสื้อ                                                                                                    | R                                                                                                    |
|         | *หน่วยวัดเป็นฉิ้ว                 | 5xL 56 24.5 32.5 220<br>*หน่วยวัดเป็นนิ้ว 220<br>ตัวแร | XXXL   48   21.5   31   170     5XL   56   24.5   32.5   220     *พน่วยวัดเป็นนิ้า   อักแรง   อักแรง | XXL   46   20.5   30   150   XXL     5XL   48   21.5   31   170   XXL     5XL   56   24.5   32.5   220   XXL     *พน่วยวัดเป็นนิ้า     รักเป็นนิ้า     *พน่วยวัดเป็นนิ้า     ด้าแร | XL   44   19   29   150   XL     XXL   46   20.5   30   150   XL     XXXL   48   21.5   31   170   XXL     5XL   56   24.5   32.5   220   XXL     #wijzenjatiu   #   20   100   XL     Fruit   56   24.5   32.5   220   XL     Mijzenjatiu   #   500   XL   Mijzenjatiu   Mijzenjatiu | L   42   18   28   150   L     XL   44   19   29   150   XL     XXL   46   20.5   30   150   XL     XXXL   48   21.5   31   170   XL     5XL   56   24.5   32.5   220   XXL     5winersingung   53.5   220   30.1   170     Munersingung   50   24.5   32.5   220     Struit   56   24.5   32.5   220   XL | M   40   16   27   150   M     L   42   18   28   150   L     XL   44   19   29   150   L   L     XXL   46   20.5   30   150   L   L     XXL   48   21.5   31   150   L   L     XXL   56   24.5   32.5   220   XL   XL   XL     SXL   56   24.5   32.5   220   XL   M   M     Munutian   Tainanananananananananananananananananan | S   38   15.5   26   150   S     M   40   16   27   150   M     L   42   18   28   150   M     XL   44   19   29   150   M     XXL   46   20.5   30   150   L   M     XXL   46   20.5   30   150   XL   K   K   L   K   K   K   L   K   K   K   L   K   K   K   L   K   K   K   K   K   K   K   K   K   K   K   K   K   K   K   K   K   K   K   K   K   K   K   K   K   K   K   K   K   K   K   K   K   K   K   K   K   K   K   K   K   K   K   K   K   K   K   K   K   K   K   K   K   K   K   K   K   K   K | Size     รอบอก, ปา, ความยาวเลือ     ราคา/หน่วย     Size     ง       N     40     15.5     26     150     s       N     40     16     27     150     s       L     42     18     28     150     M       XL     46     20.5     30     150     XL       XXL     46     21.5     31     170     XL       SXL     56     24.5     32.5     220     XXL       SXL     56     24.5     32.5     220     XXL                                                                                                    |

| ใบสั่งจองเสื้อยืดคอโปโลตราสัญลักษณ์ | 120 | ปี | กรมชลประทาน |
|-------------------------------------|-----|----|-------------|
|-------------------------------------|-----|----|-------------|

| <u>ชื่อ - นามสกุล</u>                 | (ตัวบรรจง) |            | /สำนัก/    | /กอง      |  |  |  |
|---------------------------------------|------------|------------|------------|-----------|--|--|--|
| โครงการ                               |            |            |            |           |  |  |  |
| 📃 รับด้วยตนเอง 🦳 ส่งทางไปรษณีย์       |            |            |            |           |  |  |  |
| <u>ที่อยู่สำหรับจัดส่ง (ตัวบรรจง)</u> |            |            |            |           |  |  |  |
|                                       |            |            |            |           |  |  |  |
| โทรศัพท์/โทรสา                        | ភ          |            | มือถือ     |           |  |  |  |
| เพศ                                   | ขนาด       | ราคา/หน่วย | จำนวนเสื้อ | จำนวนเงิน |  |  |  |
| 4<br>                                 | S          | 150        |            |           |  |  |  |
|                                       | М          | 150        |            |           |  |  |  |

|      | L                 | 150         |  |
|------|-------------------|-------------|--|
| ชาย  | XL                | 150         |  |
|      | XXL               | 150         |  |
|      | XXXL              | 170         |  |
|      | 5XL (รอบอก56นิ้ว) | 220         |  |
|      | S                 | 150         |  |
|      | М                 | 150         |  |
| หญิง | L                 | 150         |  |
|      | XL                | 150         |  |
|      | XXL               | 150         |  |
|      |                   | รวม         |  |
|      |                   | ค่าจัดส่ง   |  |
|      |                   | รวมทั้งสิ้น |  |

\* หมายเหตุ : ค่าจัดส่ง ตัวแรก 50 บาท ตัวต่อไปตัวละ 10 บาท\*

<u>รายละเอียดการสั่งจองและชำระเงินได้ 2 ช่องทางดังนี้</u>

กรณีโอนเข้าบัญชีสะสมทรัพย์ธนาคารกรุงเทพฯ บัญชีธนาคกรุงเทพ สาขาศรีย่านเลขที่ 110-404497-7
ชื่อบัญชี "สวัสดิการร้านธารทิพย์ กรมชลประทาน" สามารถส่งหลักฐานการโอนเงินได้ที่

http://hr.rid.go.th ไปที่หน่วยงานภายใน ส่วนสวัสดิการและพัฒนาคุณภาพชีวิต

2. กรณีชำระเงินสดได้ที่ส่วนสวัสดิการและพัฒนาคุณภาพชีวิตอาคารสวัสดิการ ชั้น 4 กรมชลประทาน สามเสน

โทร. 0-2241-5051 ภายใน 2298, 2632 , 2412

## <u>สำหรับเจ้าหน้าที่</u>

| ผู้จัดเสื้อ            | .วันที่  |        |               |          |
|------------------------|----------|--------|---------------|----------|
| ผู้จ่ายเสื้อ           | .วันที่  | 2<br>5 |               |          |
| ผู้รับเสื้อ (ตัวบรรจง) | เบอร์โทร | วันที่ | ได้รับเสื้อ ร | จำนวนตัว |

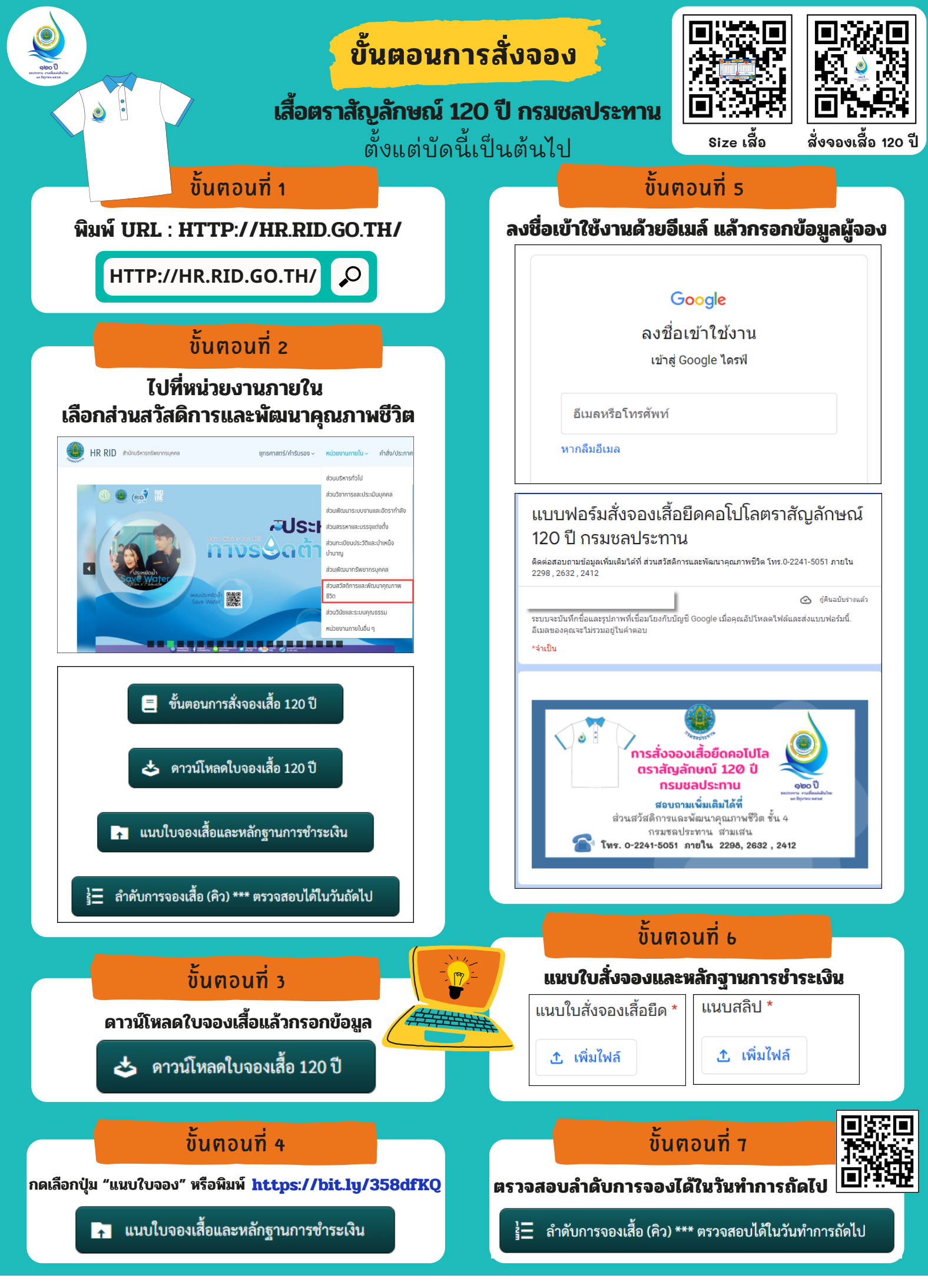

ส่วนสวัสดิการและพัฒนาคุณภาพชีวิต สำนักบริหารทรัพยากรบุคคล โทร. 0-2241-5051 ภายใน 2298, 2632 , 2412